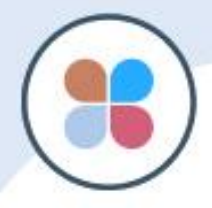

# GOGOFINDER 多媒體版 操作手冊

顛覆傳統營銷模式

尋找無限可能

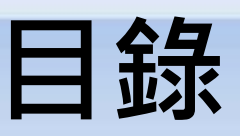

| 1.如何管理帳號 | 3 |
|----------|---|
| ▶會員登入    | 3 |
| ≻忘記密碼    | 4 |
| ▶修改基本資料  | 5 |

| 2.做書三步驟              | 7  |
|----------------------|----|
| Step 1. 開始做書_基本設定    | 8  |
| · Step 2. 上傳檔案做成電子書. | 10 |
| Step 3. 完成並瀏覽        | 11 |

| 3.如何 | J右 | E書本內放 | <b>汝置多媒體</b>                            | 物件 | 1  | 3 |
|------|----|-------|-----------------------------------------|----|----|---|
|      |    | 多媒體設  | 定                                       | 1  | .3 |   |
|      |    | 頁面管理  | 多媒體設定                                   | 1  | .5 |   |
|      |    | 文字    | ••••••••••••••••••••••••••••••••••••••• | 1  | 7  |   |
|      |    | 圖片    |                                         | 1  | 8  |   |
|      |    | 影片    |                                         | 1  | 9  |   |
|      |    | 聲音    | ••••••                                  | 2  | 1  |   |
|      |    | 地圖    |                                         | 2  | 2  |   |
|      |    | 連結    |                                         | 2  | 3  |   |
|      |    |       |                                         |    |    |   |

## 4.發佈更新&觀看電子書......25

▶ 發佈更新&觀看電子書.....25

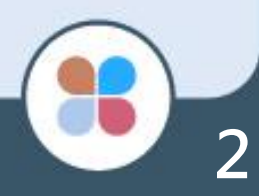

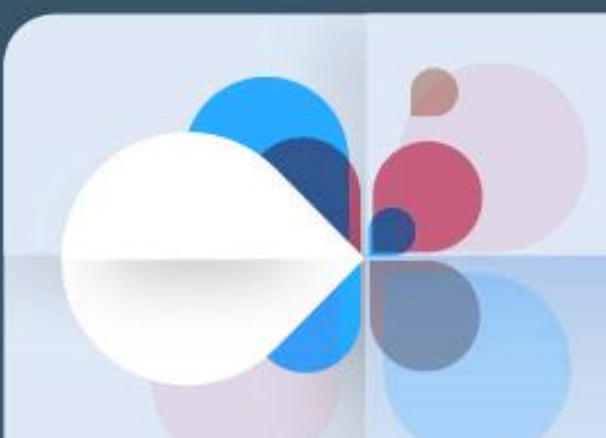

# 如何管理帳號

會員登入

### Step 1. 在網頁右上方點選『登入/加入會員』。

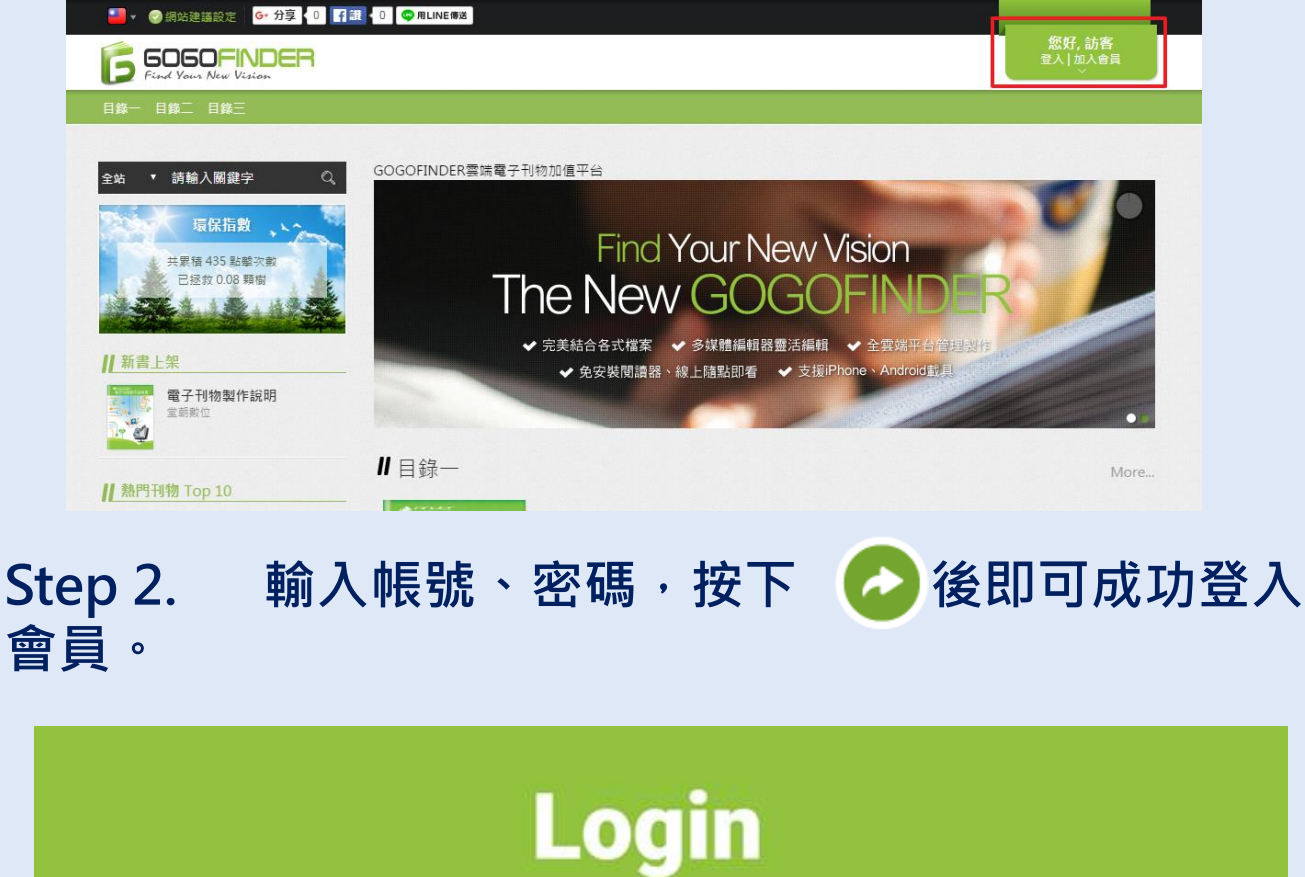

忘記密碼

### Step 1. 點選忘記密碼連結。

| Login                                                                                                    |                    |
|----------------------------------------------------------------------------------------------------|--------------------|
| ▲ 報號                                                                                                    | $\mathbf{\hat{P}}$ |
|                                                                                                    | 您好,劫害<br>定人130人参用  |
| Step 2. 輸入帳號及電子信箱後<br>送密碼通知信至您的信箱。                                                                                                    | ・按下 🥝 系統將會寄        |
| 繁健中文 ▼ ④ 頭似違道設定 最新消息 顔似龍介 常見問題 G+分享 0 『 () 通 0 ● //ILINE(WX<br>「 SOSOON BERN<br>Four Yours Alway Victory Patient All<br>文學小説 商業理財 熱術設計 計算機語言 童話緒本 | 瘛好, 訪客<br>童入↑加入會員  |
| Forge                                                                                                    | t                  |
| 系統會自動將新座碼寄提到您註冊的值箱 ▲ 幅號 第二位 描                                                                                                    | - <b>O</b>         |
| 金子 Minte<br>最新消息   網站聯介   常見問題                                                                                                    |                    |
| 版欄所有 堂朝軟位發合設份有限公司<br>Powered by GOGOFINDER                                                                                                    |                    |

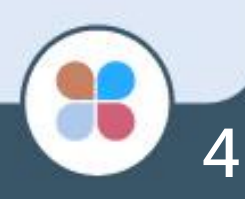

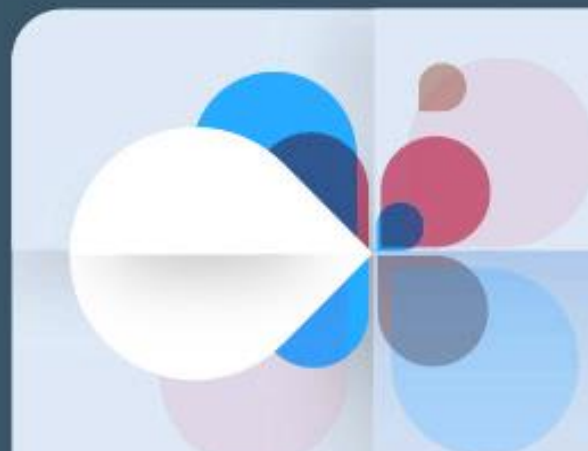

## 修改基本資料

- Step 1. 請先登入會員。
- Step 2. 點選右上角的『控制台』裡面的基本資料。

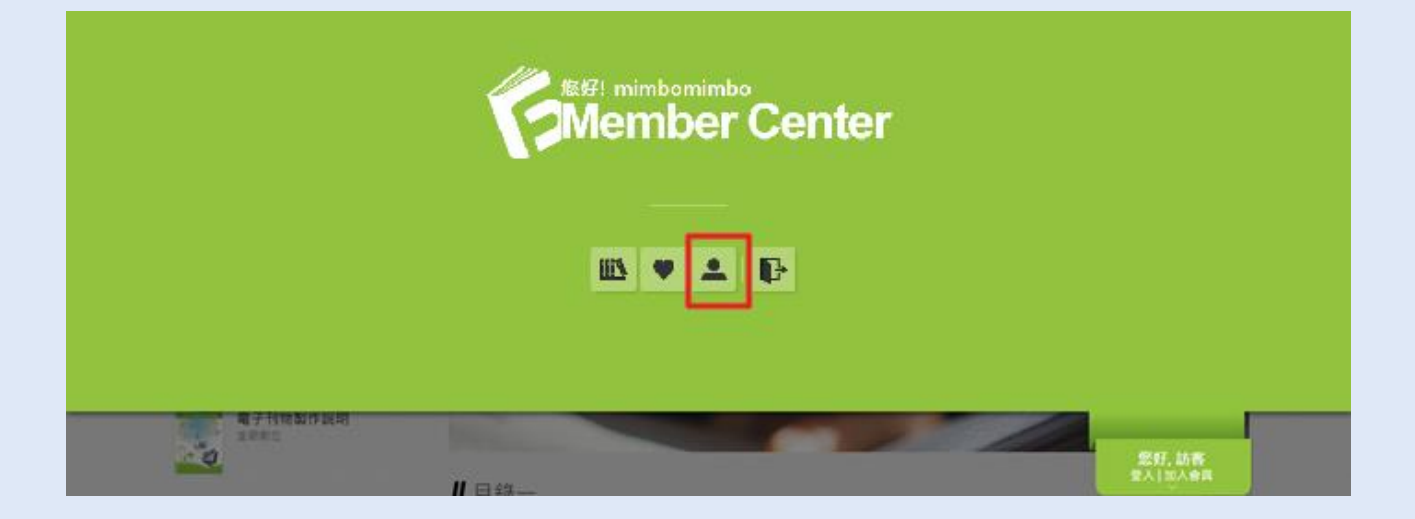

### Step 3. 進入『基本資料修改』畫面,進行密碼及基本 資料的修改。

| 5050FINDER<br>First Your New Vision Publish All |              | 怒好, mimbomim<br>控制台 |
|-------------------------------------------------|--------------|---------------------|
| 文學小說 商業理財 藝術設計 計算機語言                            | 童話繪本         |                     |
| ≳站 ▼ 請輸入關鍵字      〇、                             | Ⅱ基本資料修       | 改                   |
| ではう:<br>Member Center                           | 密碼修改         |                     |
|                                                 | 帳號           | mimbo               |
| 战要做書                                            | 新密碼          |                     |
| 標準版 (1/無限制) 🔹                                   | 新密碼確認        |                     |
| 我要做書                                            |              | 如不修改議員空白            |
|                                                 | 基本資料修改       |                     |
| <b>抓</b> 我的刊物                                   | *##-52       | anima ha anima ha   |
| ● 我的收藏                                          | *灶台          | odmimodmim          |
| •                                               | 會員身分<br>## 미 |                     |
| ▲ 基本資料                                          | 1生別          |                     |
|                                                 | 王口           |                     |
|                                                 | *電子信箱        | mimbo@gogotdi.com   |
|                                                 | *電話          | 22664444            |
|                                                 | *地址          | 新北市三重區              |
|                                                 | 其他           |                     |
|                                                 |              |                     |
|                                                 |              |                     |
|                                                 |              |                     |
|                                                 |              | 送出                  |
|                                                 |              |                     |
|                                                 |              | 最新消息   網站留介   常見問題  |
|                                                 |              | 最新消息   網站簡介   常見問題  |

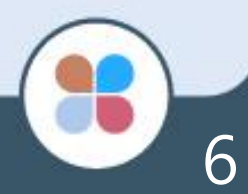

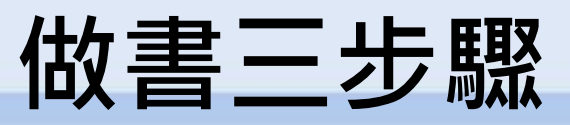

-快速製作3步驟完成刊物轉製-

Step 1. 開始做書\_基本設定

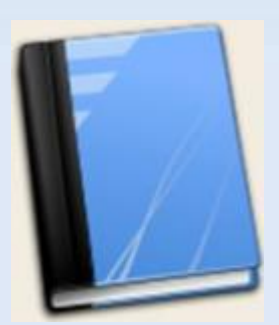

Step 2. 上傳檔案做成電子書

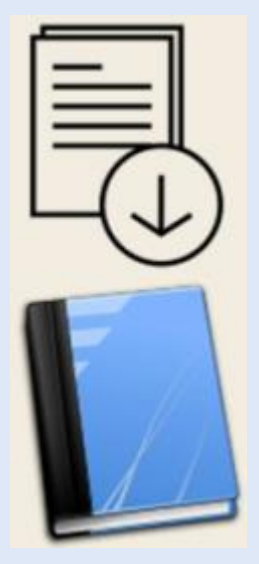

### Step 3.完成並瀏覽

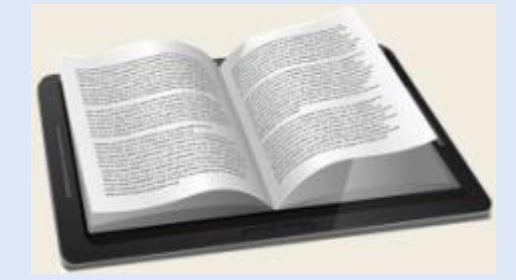

#### Step 1. 開始做書\_基本設定

1.登入成功後,點選「控制台」內的「我的刊物」。

| 47Hmanam<br>2000 | 第57. bit<br>第1日43 | 5. J |
|------------------|-------------------|------|

#### 2.選擇要新增的書籍版本·然後點選下方「我要做書」。

| 繁體中文 ▼ 🥑 鋼站建議設定 最新消息 網站簡介 常見問題 G•分享 🚺 😭 🌠 🚺 💿 😋 用LINE 團送                                                                                                    |                                 |
|----------------------------------------------------------------------------------------------------|---------------------------------|
| Ford Yours New Vision: Publish All                                                                                                    | 您好, Mimbotest<br><sup>控制台</sup> |
| 文學小說 商業理財 藝術設計 計算機語言 童話繪本                                                                                                    |                                 |
| 全站 ▼ 請輸入關鍵字                                                                                                    |                                 |
| (0.12) (0.12) ( | ı Q                             |
|                                                                                                    |                                 |
| 我要做書                                                                                                    |                                 |
| 標準版 (0/) 🗸                                                                                                    |                                 |
| 我要做書                                                                                                    |                                 |
| ₩ 我的刊物                                                                                                    |                                 |
| ♥ 我的收藏                                                                                                    |                                 |
| ▲ 基本資料<br>□→ 登出                                                                                                    |                                 |
| 最新消息   網站簡介   常見問題                                                                                                    |                                 |
| 版權所有 堂朝數位整合股份有限公司<br>Powered by GOGOFINDER                                                                                                    |                                 |
|                                                                                                    |                                 |

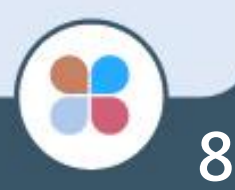

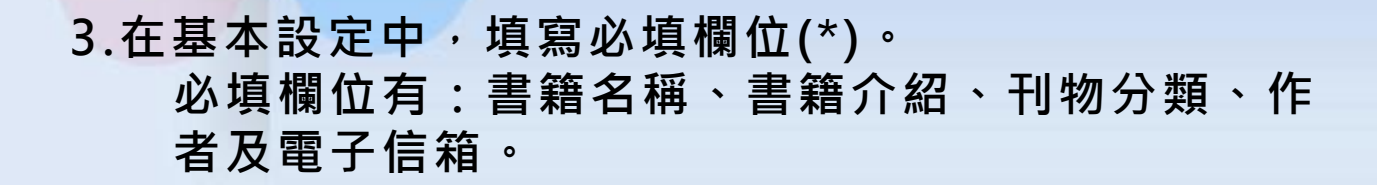

| 繁體中文 🔻 🌚 網站建議設定 🛛 最新消息 🛛 網站                              | 簡介 常見問題 <mark>G• 分</mark> | Эў 0 <b>Г</b> Ш 0 Фліненца                 |                           |
|----------------------------------------------------------|---------------------------|--------------------------------------------|---------------------------|
| <b>F 5050FINDER</b><br>Find Yours New Vision Publish All |                           |                                            | 芯好, MIMDOTEST<br>控制台<br>~ |
| 文學小說 商業理財 藝術設計 計算機語言                                     | 童話繪本                      |                                            |                           |
| 全站 ▼ 請輸入開鍵字 Q.                                           | Step1:                    | :基本設定 ▶ Step2 ▶ Step3                      |                           |
| Member Center                                            | 刊物建立時間為                   | 「2016/06/24」 刊物期限時間為「無限制」                  |                           |
|                                                          | 是否上架                      |                                            |                           |
|                                                          | 書籍版本                      | 多媒體版                                       |                           |
|                                                          | *書籍名稱                     |                                            |                           |
|                                                          | 書籍介紹                      | 🗑 原始時 👭 🐟 🖈 🏤 🖨 🍋 🍋 🍓 혦 B Z U 👐 🔳 🗮 🗄 🗮    | 4 4 3                     |
|                                                          |                           |                                            |                           |
|                                                          |                           |                                            |                           |
|                                                          |                           |                                            |                           |
|                                                          |                           |                                            |                           |
|                                                          |                           |                                            | 4                         |
|                                                          | *刊物分類                     | 24, 192 112 -                              | 114                       |
|                                                          | i= 統                      | 司述[年                                       |                           |
|                                                          | 行示主的                      | 。<br>限20字, 請輸入標號並以這號()分隔                   |                           |
|                                                          | *作者                       |                                            |                           |
|                                                          | *電子信箱                     |                                            |                           |
|                                                          | 預約上架                      | ●立即上架 ◎日期 IIII                             |                           |
|                                                          | 預約下架                      | ● 與結束時間相同 ● 日期                             |                           |
|                                                          |                           |                                            |                           |
|                                                          |                           | 取演                                         | 諸存,下一步                    |
|                                                          |                           |                                            |                           |
|                                                          |                           | 最新消息   網站部介   常見問題                         |                           |
|                                                          |                           |                                            |                           |
|                                                          |                           | 版權所有 堂朝數位整合股份有限公司<br>Powered by GOGOFINDER |                           |

#### Step 2. 上傳檔案做成電子書

選擇要上傳的格式[單頁格式]或[跨頁格式]。

#### \*建議上傳PDF檔案格式 \*跨頁格式僅限圖片格式檔案

點選「選擇檔案」,選擇要上傳的檔案,選擇完畢後點選右側的「開始上傳」按鈕,將檔案上傳。

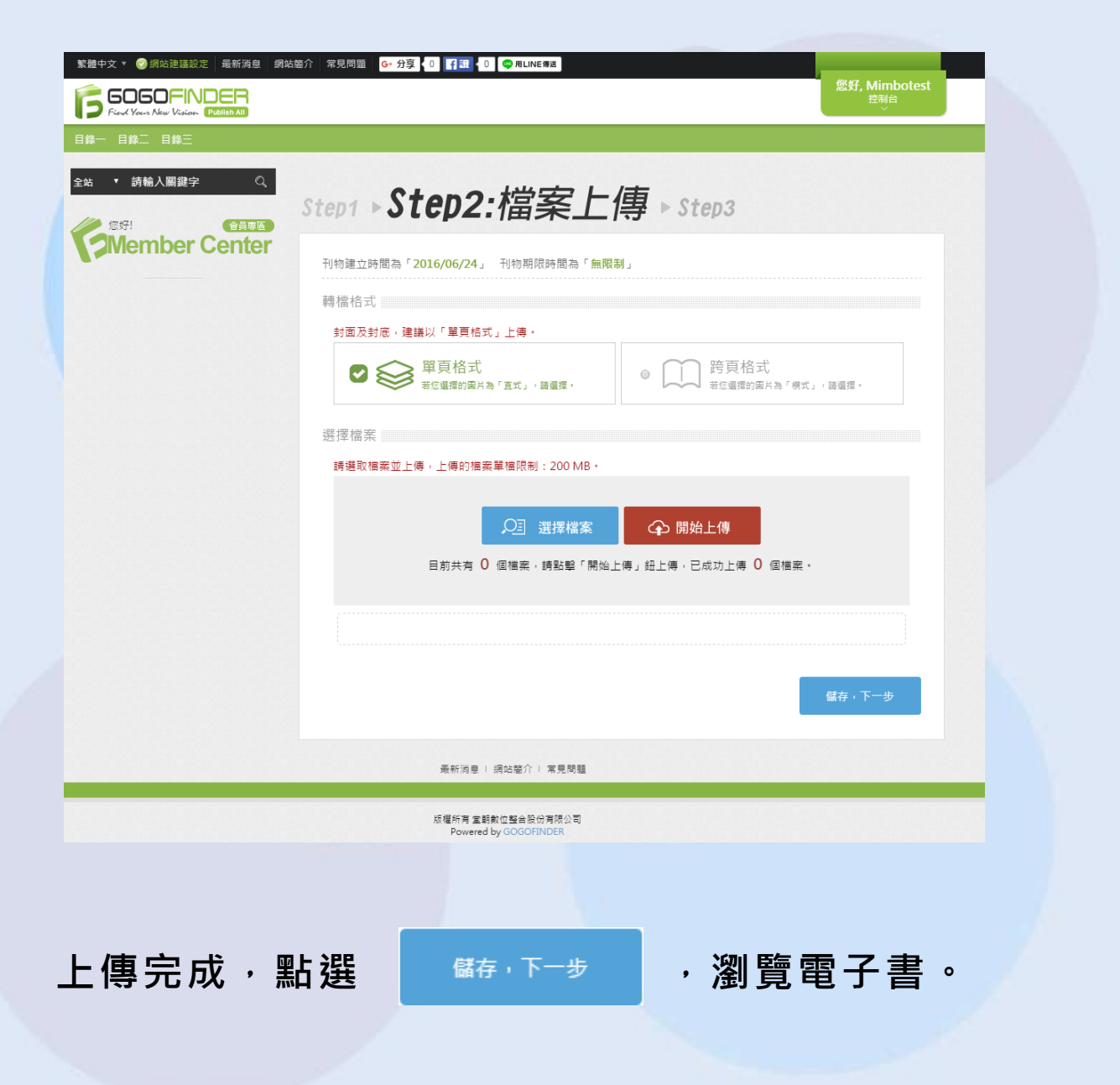

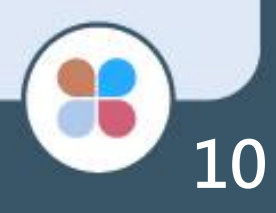

## Step 3.完成並瀏覽

電子書製作完成!

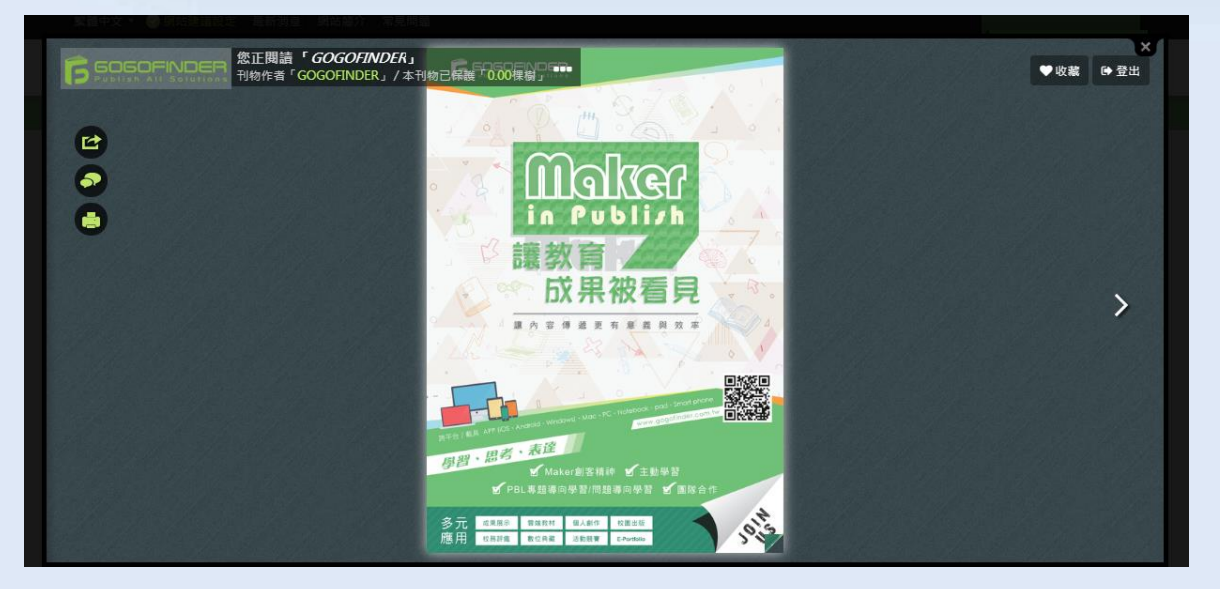

| 站籠介 常見問題                         |                                  |
|----------------------------------|----------------------------------|
|                                  | 您好, GOGOFINDER<br><sup>控制台</sup> |
| 般刊物 練習區 數位檔案 版型書                 |                                  |
|                                  |                                  |
|                                  | 7 王 百 二                          |
| Step1 ▶ Step2 ▶ STEP3:元以业        | 預買                               |
| 刊物建立時間為「2018/05/30」 刊物期限時間為「毎開制」 | <b>22</b> 刊物容量「7.16 MB」          |
|                                  |                                  |
|                                  |                                  |
|                                  |                                  |
| 太棒了!刊物已经                         | 記成!<br>                          |
| 請你試試以下功                          | ) 肩毛 。                           |
|                                  |                                  |
| 頁面管理 進階功能 行銷售                    | 管理 預覧刊物                          |
|                                  |                                  |
|                                  |                                  |
|                                  |                                  |
| 最新消息   網站簡介   常見問題               |                                  |
| 近翅郑方 管部數位整合股份方限公司                |                                  |

11

#### 可點選「頁面管理」,即可前往頁面管理進行多媒體 設定編輯

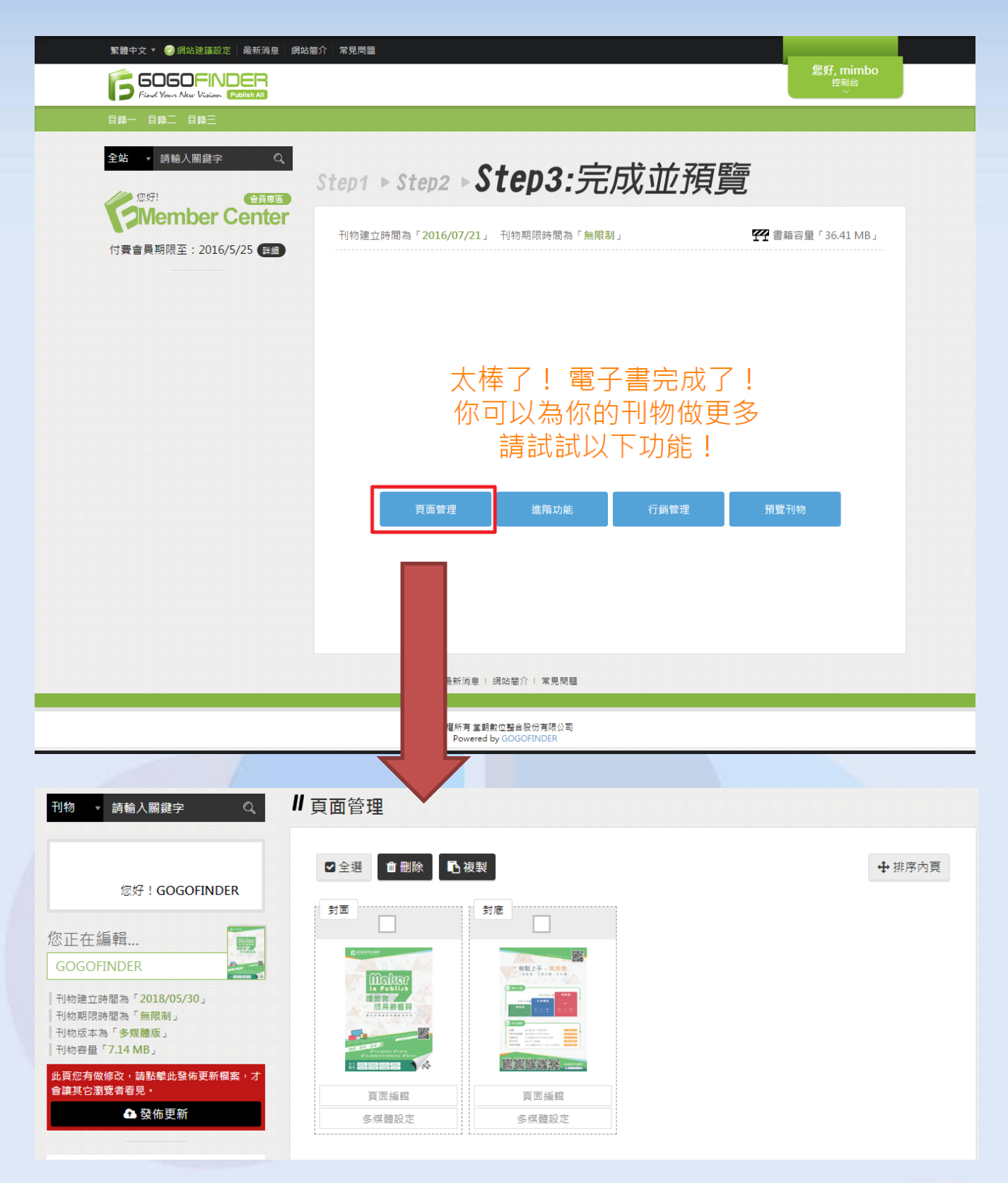

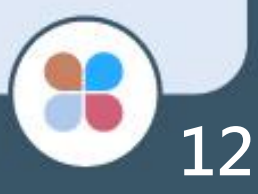

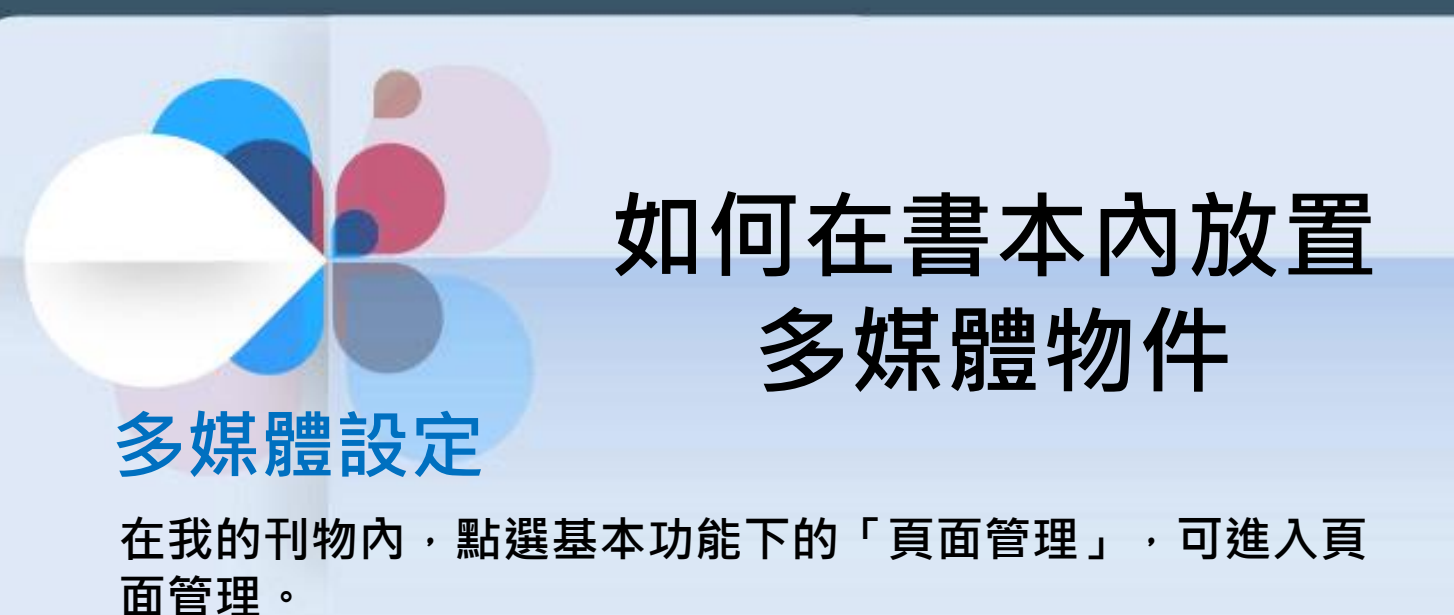

繁體中文 🔻 📀 網站建護設定 🛛 最新消息 網站簡介 常見問題 Pub HOME » 我的電子刊物 Ⅱ 我的刊物 刊物 🔻 請輸入關鍵字 我的刊物排序 依上架日期 ▼ 我的刊物搜尋 搜尋 您好!GOGOFINDER **μ**† GOGOFINDER <u>Make</u> ●1 ♥0 製作刊物 基本修改 進階修改 行銷功能 多媒體功能 罐教育 成果被看見 🗌 商務版 (0/無限制) •基本設定 •頁面管理 • B錄設定 •新增單一頁面 •新增/上傳多頁 冬媒體版 (1/無限制)  $\odot$ □ 版型書 (0/無限制) Γį. 製作刊物 多媒體版 | 容量: 7.16 MB 已上架

### 進入頁面管理後,在要編輯多媒體設定的該頁上,點選 「多媒體設定」。

| 刊物 ▼ 請輸入關鍵字 🔍                                                                          | Ⅱ頁面管理       |       |       |
|----------------------------------------------------------------------------------------|-------------|-------|-------|
| 您好!GOGOFINDER                                                                          | ■ 全選 自 删除 配 | 夜製    | ◆排序內頁 |
| 您正在編輯 GOGOFINDER                                                                       |             |       |       |
| <ul> <li>刊物版本為「多媒體版」</li> <li>刊物容量「7.14 MB」</li> <li>▲ 四次支始体化、 法對給出發生再新提案 →</li> </ul> |             |       |       |
| 広見恐月(1)(1)(1)(1)(1)(1)(1)(1)(1)(1)(1)(1)(1)(                                           | 頁面編輯        | 頁面編輯  |       |
| ▲ 發佈更新                                                                                 | 多媒體設定       | 多媒體設定 |       |

點選要新增的物件,頁面中間會出現感應區塊, 拖拉感應區塊進行編輯。

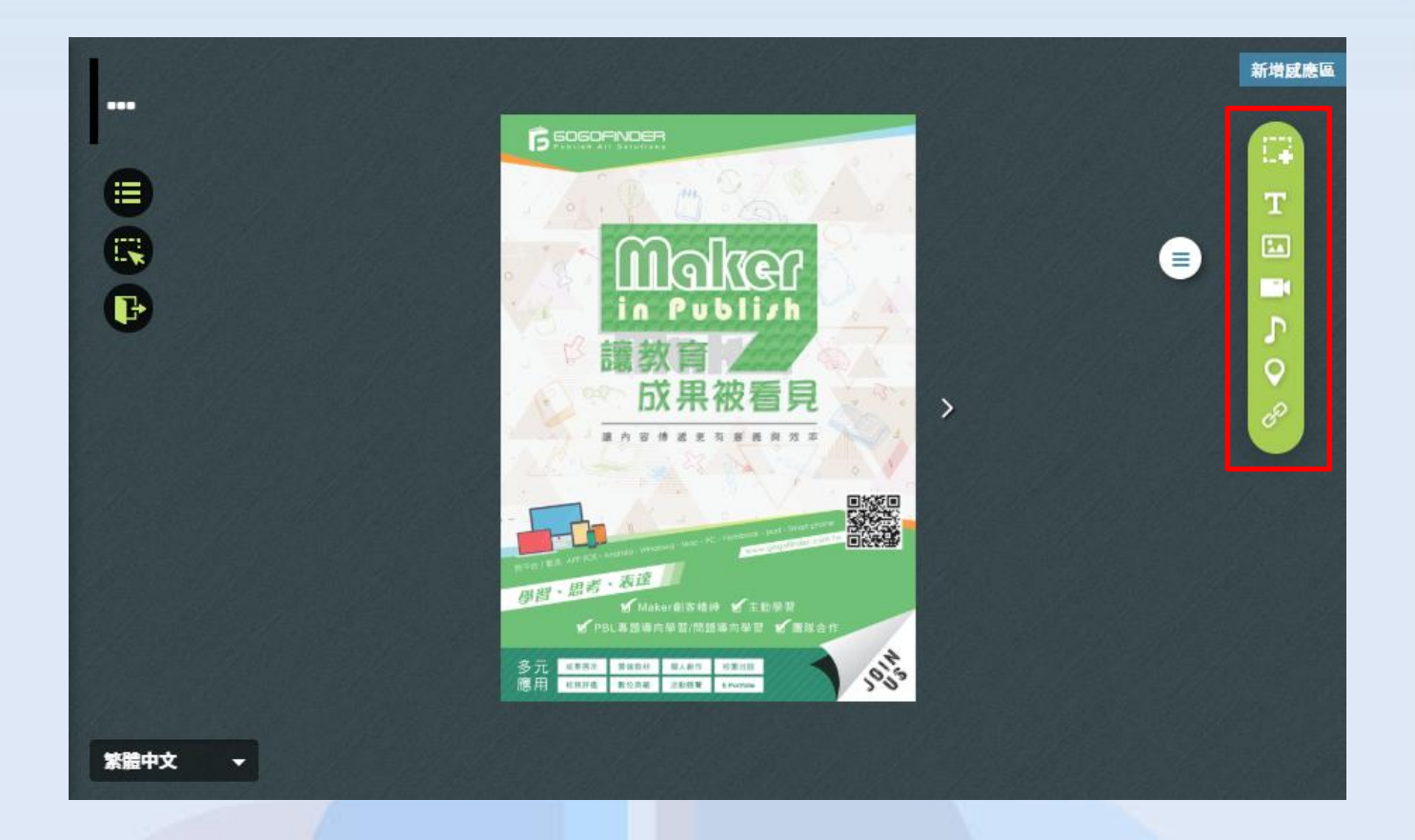

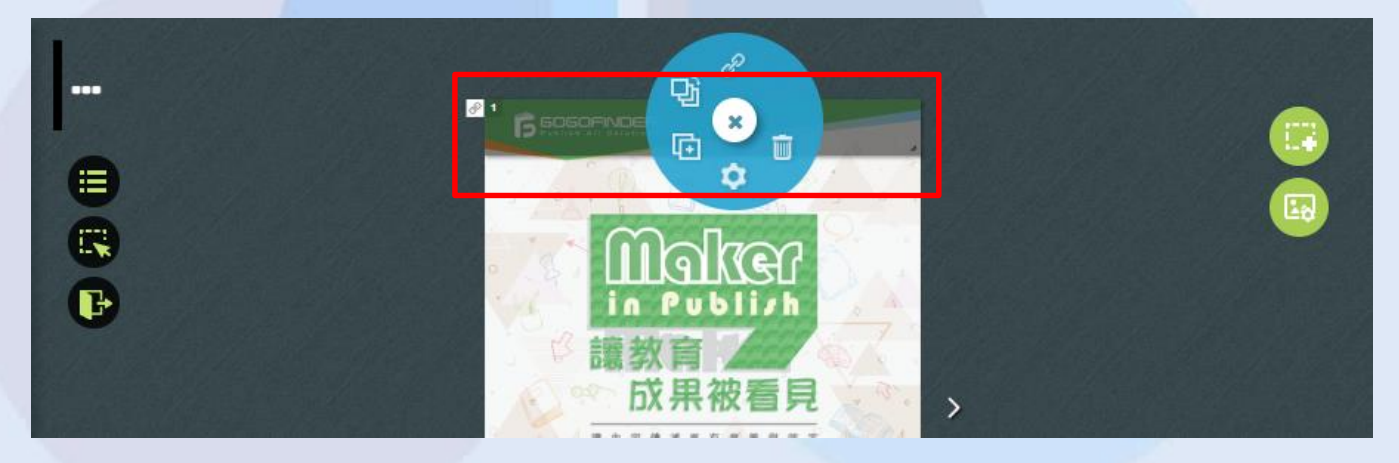

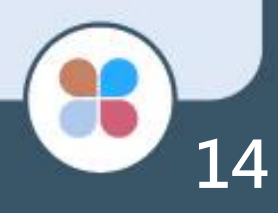

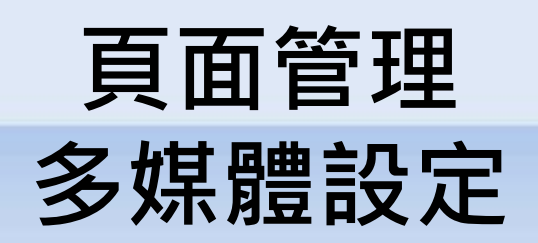

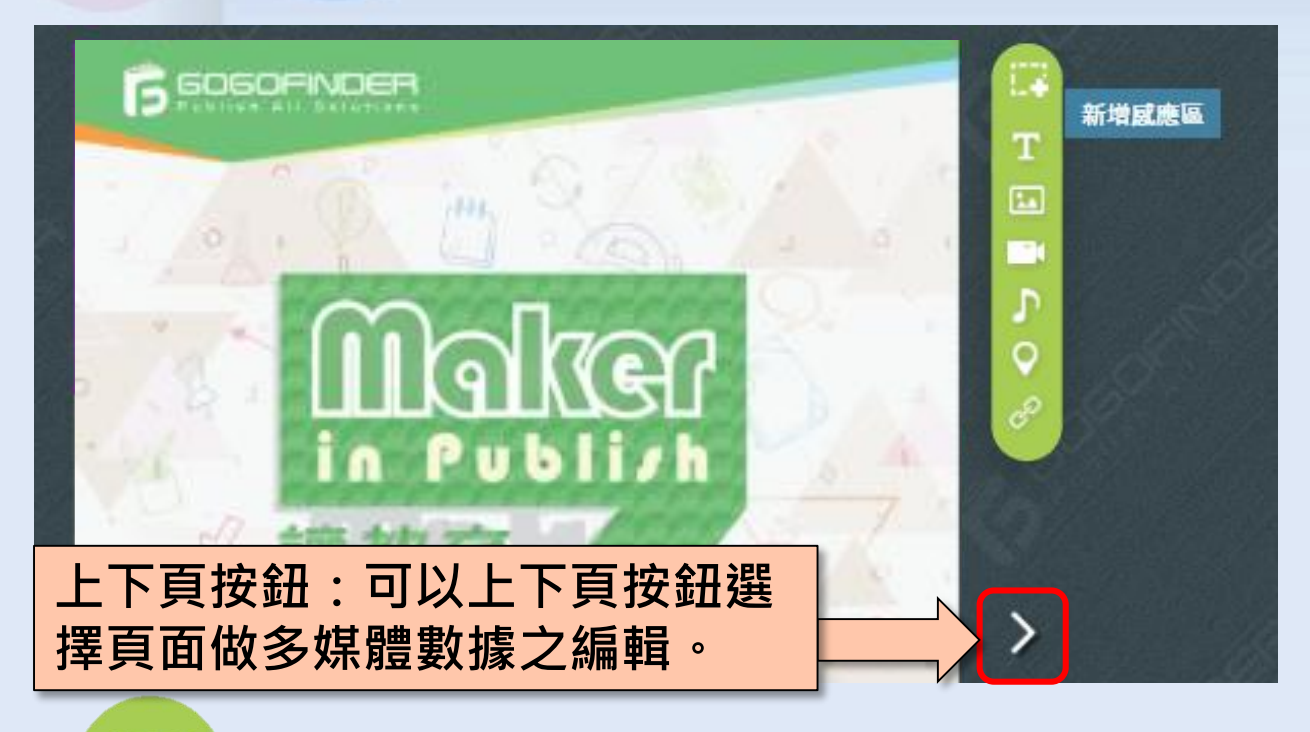

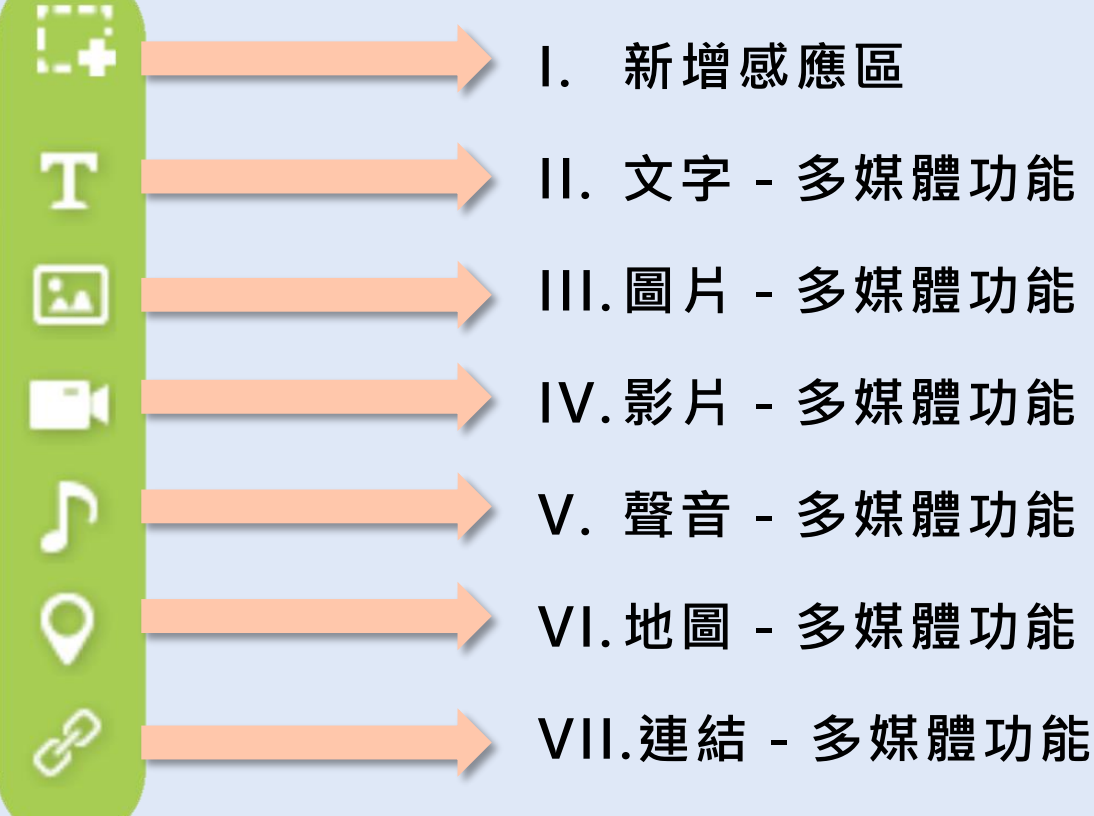

# 多媒體設定-基本屬性

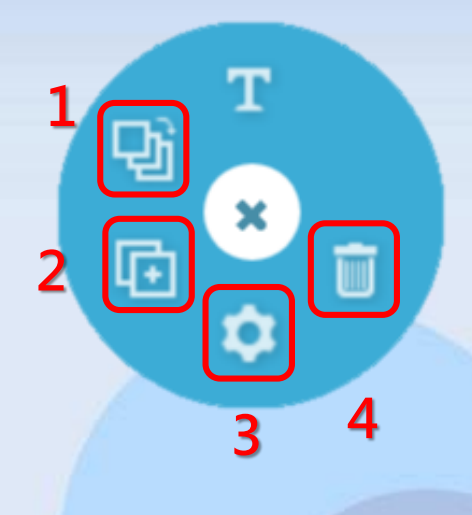

 將多媒體圖層移至最下層
 複製多媒體物件
 多媒體感應區其他設定
 選擇刪除物件,即可將多 媒體區塊刪除

💿 感應區其它設定 × 設定是否顯示多媒體物左方之物件 感應區ICON 標籤,取消顯示即可隱藏物件標籤 顯示 • 感應區顏色 感應區透明度 0.5 000000 設定多媒體區塊之顏色 R 0: H 300 : 0: S 0: G в 0: в 000000 設定多媒體區塊顏色之透明度· 若不顯示顏色,則將透明度調至0即可

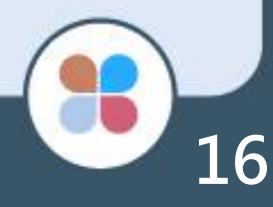

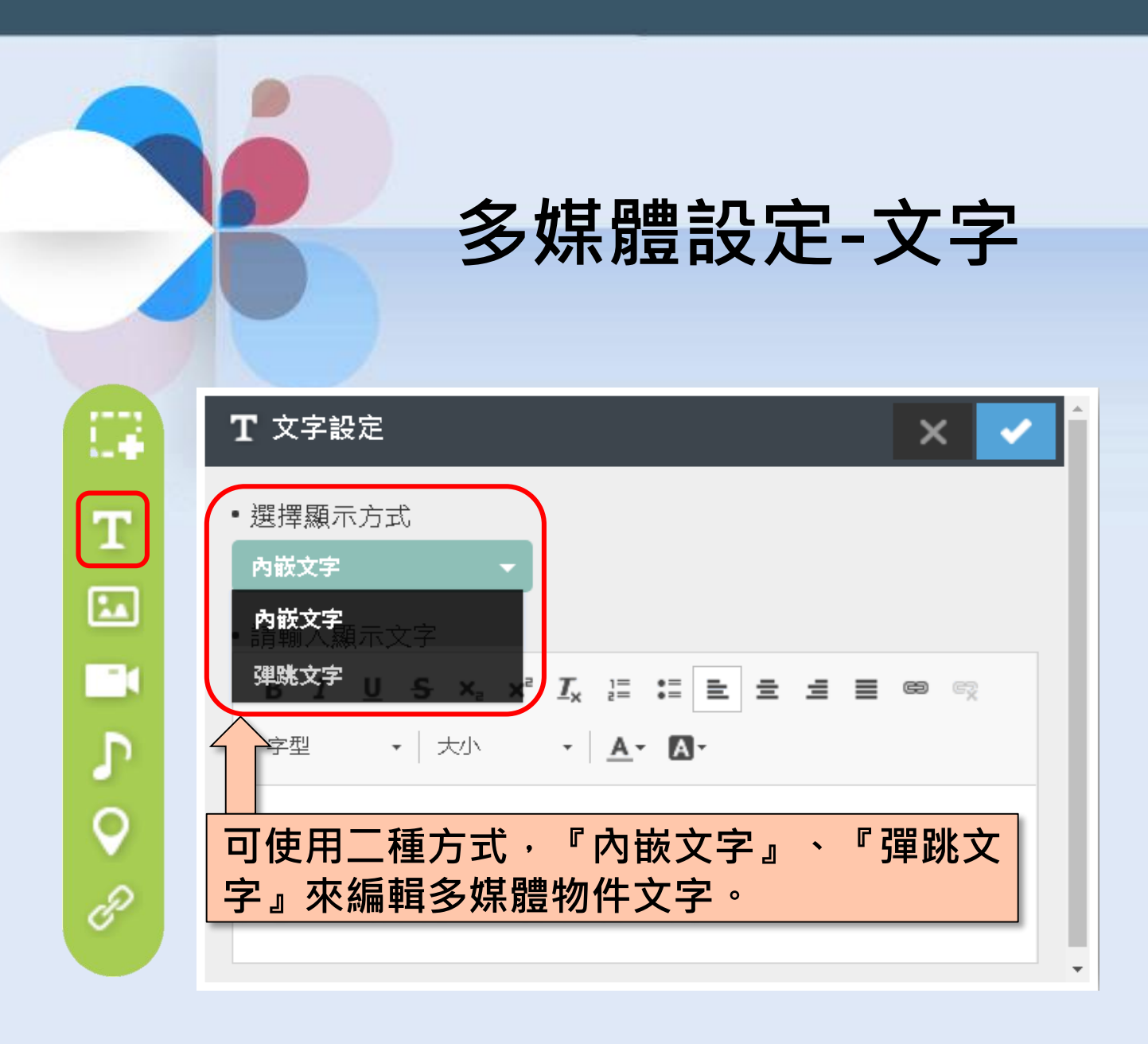

1. 功能說明:

新增:點選「文字」多媒體功能,即可出現多媒體編 區塊。

2. 編輯:

Û

可使用二種方式,『內嵌文字』、『彈跳文字』來編 輯多媒體物件文字。

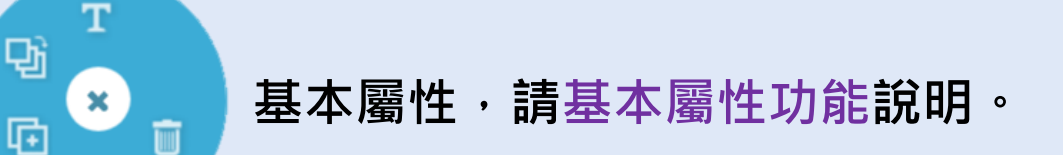

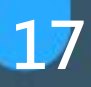

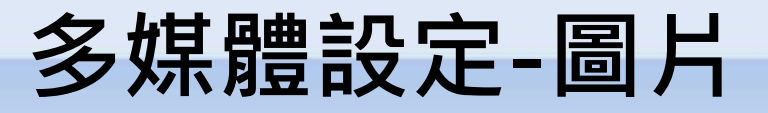

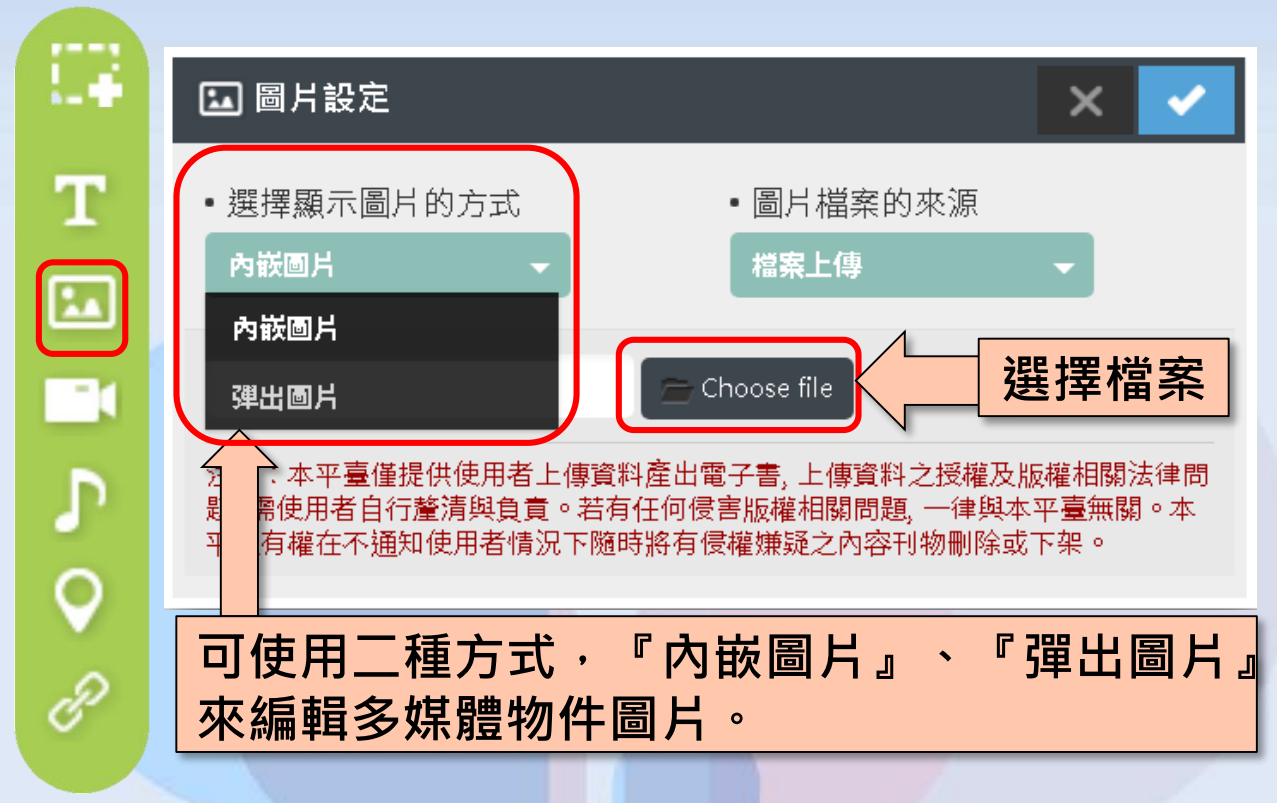

1. 功能說明:

新增:點選「圖片」多媒體功能,即可出現多媒體編 區塊。

2. 編輯:

×

ά

Ī

뫄

©

- 「內嵌圖片』:於設定好尺寸之物件方塊內嵌入 圖片。
- 『彈出圖片』:本功能為供使用者放置縮小之圖 片,但按下後可顯示原尺寸之圖片大小。

基本屬性,請基本屬性功能說明。

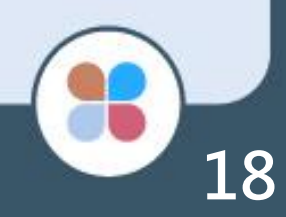

多媒體設定-影片

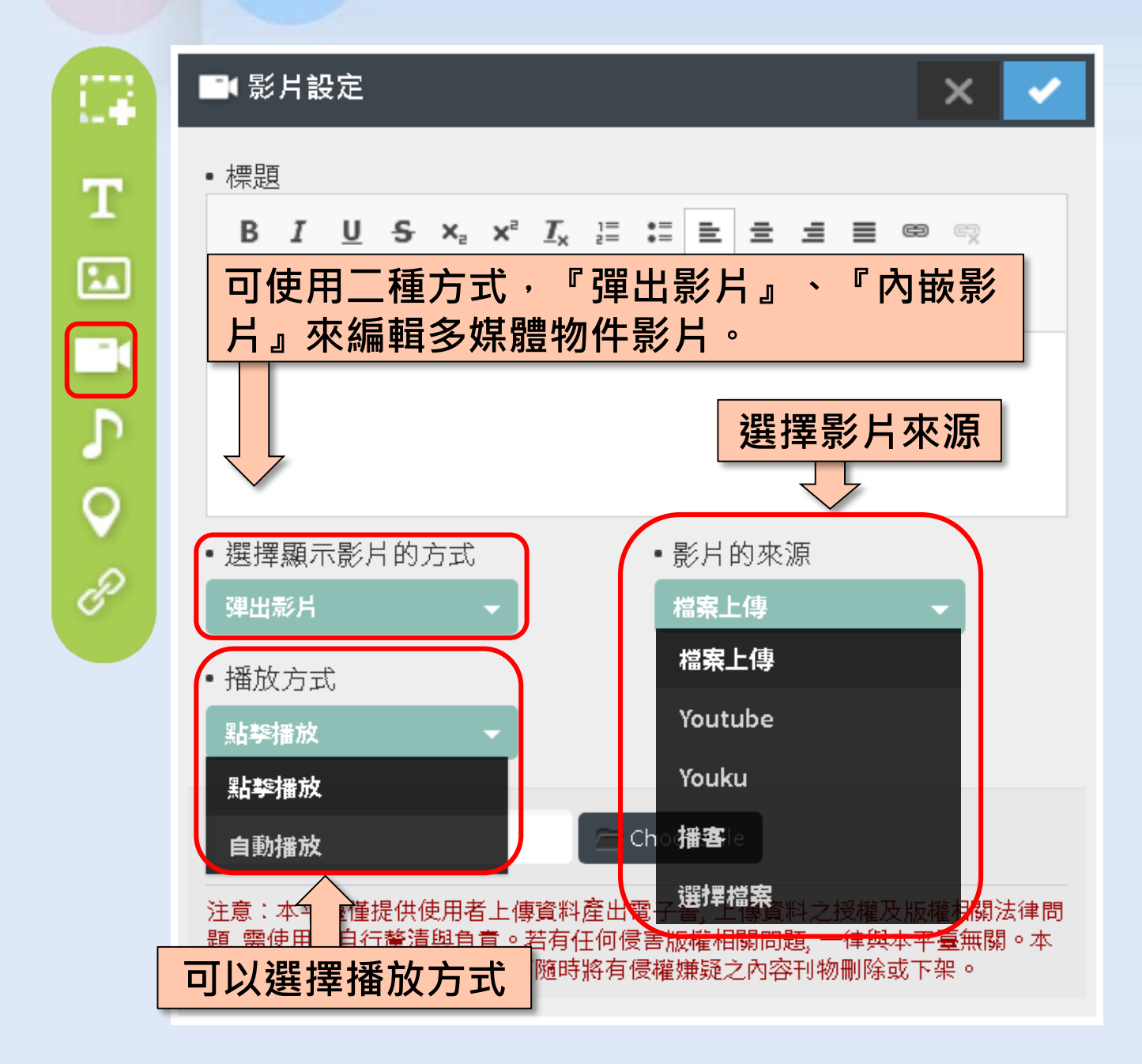

1. 功能說明:

新增:點選「影片」多媒體功能,即可出現多媒體編 區塊。

# 多媒體設定-影片

2. 編輯:

 $\triangleright$ 

Т

-♪ ♀ ₽

맵

呩

可使用二種方式,『彈出影片』、『內嵌影 片』來編輯多媒體物件影片。

『彈出影片』:設定彈出影片的寬高及 尺寸,並可選擇欲使用已上傳之檔案或 是 youtube 之影片等做為檔案之來源。 『內嵌影片』:於設定好尺寸之物件方 塊內嵌入多媒體影片。並可選擇欲使用 已上傳之檔案或是 youtube 之影片做 為檔案之來源。

基本屬性·請基本屬性功能說明。

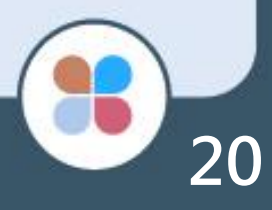

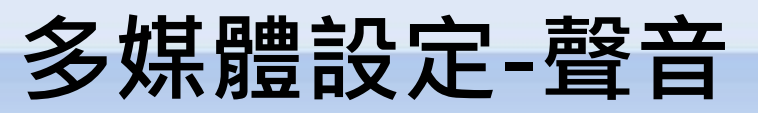

|         | ♪ 音樂設定 ×                                                                         | ✓  |
|---------|----------------------------------------------------------------------------------|----|
| T<br>La | <ul> <li>・播放方式</li> <li>・音檔的來源</li> <li>點擊播放</li> <li>本</li> <li>檔案上傳</li> </ul> |    |
|         | Choose file                                                                      |    |
|         | 可選擇二種方式,『點擊播放』、『自動播<br>來編輯多媒體物件聲音。                                               | 放』 |
| Ð       |                                                                                  |    |

基本屬性,請基本屬性功能說明。

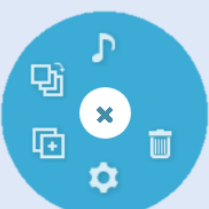

功能說明:

1. 新增:點選「聲音」多媒體功能,即可出現多媒 體編區塊。

編輯:

- 1. 可選擇二種方式,『點擊播放』、『自動播放』 來編輯多媒體物件聲音。
- 『點擊播放』:選擇已上傳之 mp3 檔案·點擊 即可播放聲音檔
- 『自動播放』:選擇已上傳之 mp3 檔案,電子 書於自動翻頁狀態時,翻至放置此物件頁面,即 自動播放此聲音檔。

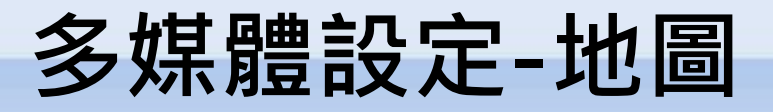

|        | <ul> <li>♀ 地圖設定</li> <li>× ✓</li> </ul>                                                                                          |  |  |  |  |  |
|--------|----------------------------------------------------------------------------------------------------|--|--|--|--|--|
| T<br>M | <ul> <li>・請輸入顯示文字</li> <li>B I U S ×₂ ײ Jx 這 這 直 直 ■ ● ◎</li> <li>字型 ・ 大小 ・ ▲· ▲·</li> </ul>                                     |  |  |  |  |  |
| 0<br>7 | <b>していまた。</b><br>基本屬性・請基本屬性功能說明。                                                                                                 |  |  |  |  |  |
| CD     | Google Map<br>Google Map<br>小山<br>高德地圖山<br>高德地圖山<br>一<br>「<br>一<br>」<br>」<br>」<br>」<br>」<br>」<br>」<br>」<br>」<br>」<br>」<br>」<br>」 |  |  |  |  |  |

1. 功能說明:

新增:點選「地圖」多媒體功能,即可出現多媒體編 區塊。

2. 編輯:

可使用二種方式,『Google地圖』、『高德地圖』 來編輯多媒體物件地圖。

➤ 『Google地圖』:於下方文字方塊內輸入地址。

- 『高德地圖』:於下方文字方塊內輸入地址。
  - (針對大陸地區使用)

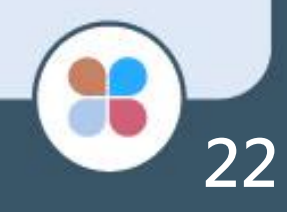

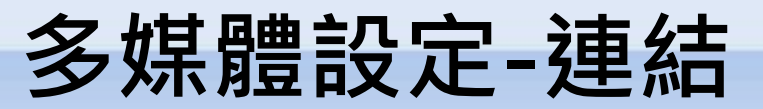

|    | 夕 連結設定   ×                                                         |
|----|--------------------------------------------------------------------|
| т  | ・請輸入顯示文字<br>B I U S ×₂ × <sup>ª</sup> I <sub>x</sub> 這 這 主 主 ■ ∞ ∞ |
| 24 | 字型 ▼ │ 大小 ▼ │ ▲▼ ▲▼                                                |
|    | 可使用三種方式,『書頁跳頁』、『外部連<br>結』、『彈跳網頁』來編輯多媒體物件連結。                        |
| 0  |                                                                    |
| B  | • 選擇顯示連結的方式<br>書頁跳頁 → 跳至 請輸入頁數 P                                   |

功能說明:
 新增:點選「連結」多媒體功能・
 即可出現多媒體編區塊。

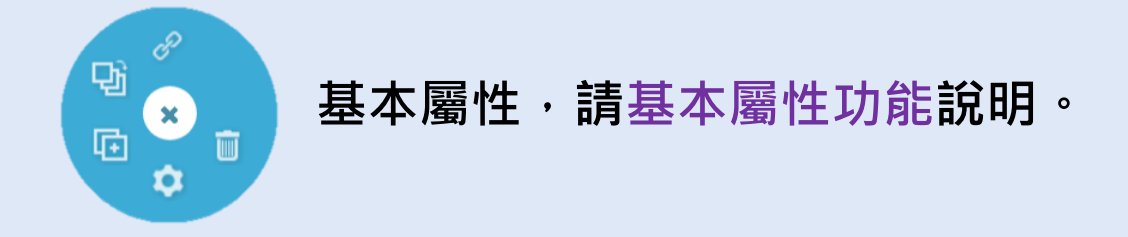

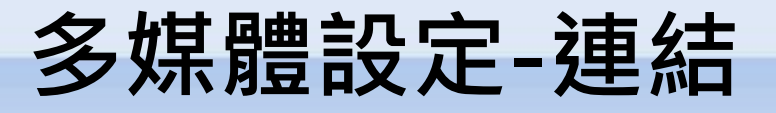

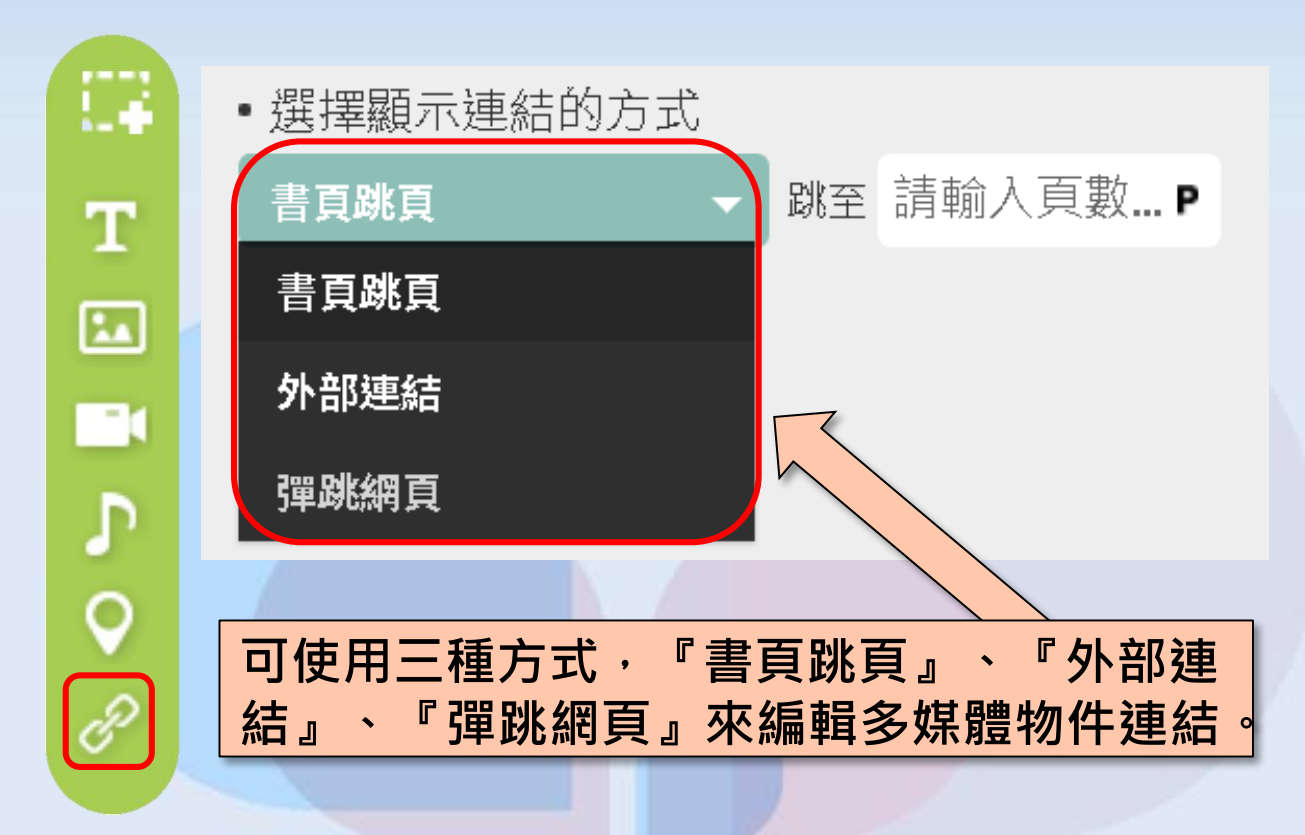

#### 2. 編輯:

- 可使用三種方式,『書頁跳頁』、『外部連結』、 『彈跳網頁』來編輯多媒體物件連結。
- 『書頁跳頁』:輸入書本頁數·即可建立書頁跳 頁之功能
- 『外部連結』:輸入網址以建立超連結,可選擇 點選此物件後,要使用另開視窗或是原視窗方式 呈現。
- 『彈跳網頁』:輸入網址以建立超連結,以彈跳 在電子書上方的形式呈現。長寬可自行調整。

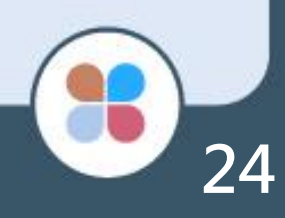

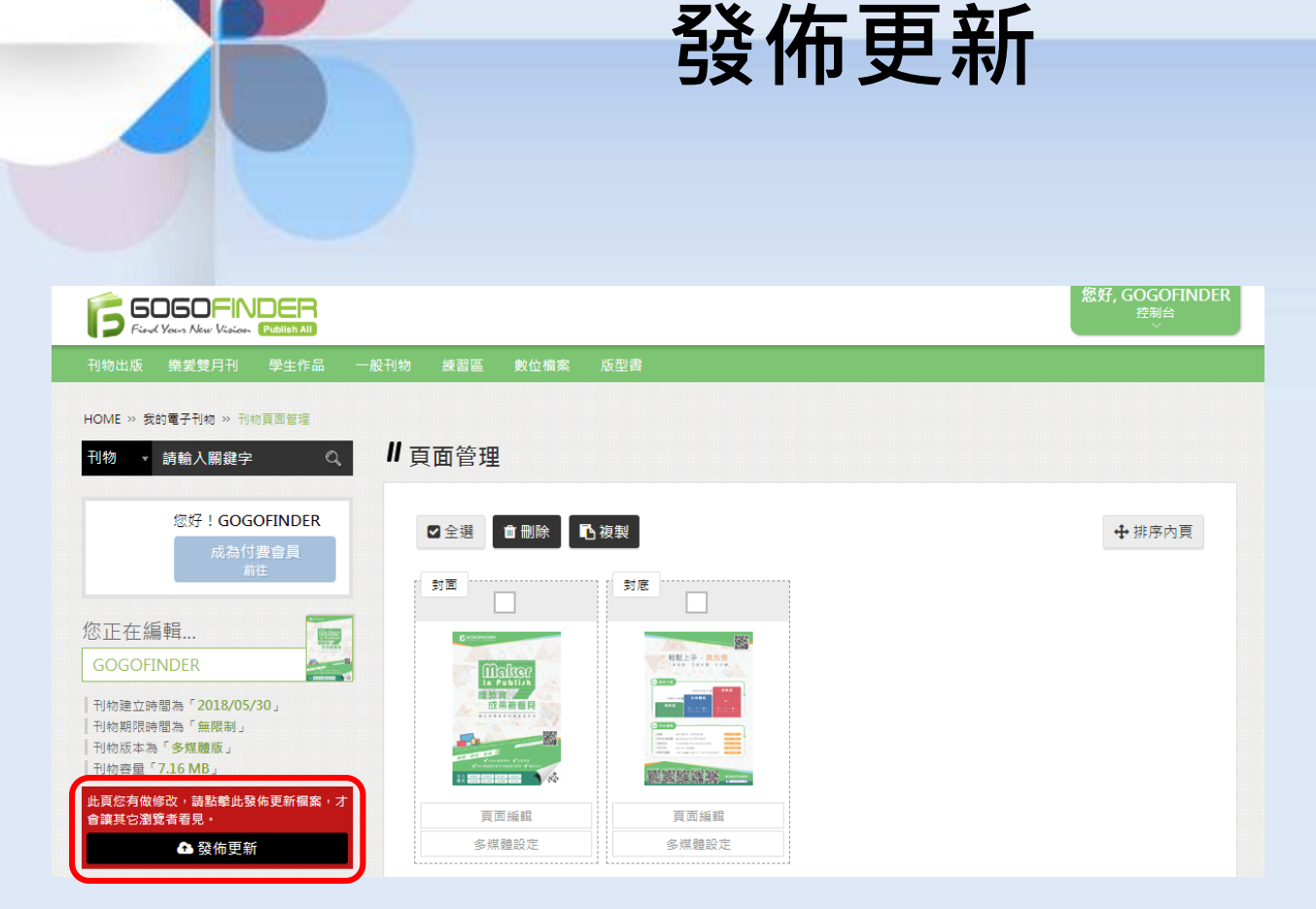

此頁您有做修改,請點擊此發佈更新檔案,才 會讓其它瀏覽者看見。

🕰 發佈更新

回到頁面管理,需點選「發佈更新」按鈕, 別人才能看到您所製作的多媒體功能唷!

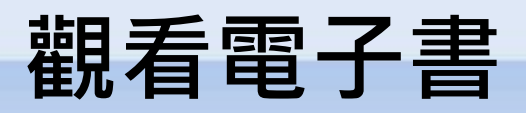

| ▲ 發佈更新                                                                                |   | 多媒體設定 | 多媒 | 豊設定     |
|---------------------------------------------------------------------------------------|---|-------|----|---------|
| 1 我的刊物                                                                                |   |       |    |         |
| 本功能                                                                                   | ~ |       |    |         |
| <ul> <li>基本設定</li> <li>頁面管理</li> <li>目錄設定</li> <li>新増單一頁面</li> <li>新増/上傳多頁</li> </ul> |   |       |    | 多媒體功能   |
| 力角毛                                                                                   | > |       |    | 新慶正志    |
| <b></b>                                                                               | > |       |    | 次見此川勿   |
| 媒體功能                                                                                  | > |       |    |         |
| 覽此刊物                                                                                  |   |       |    | 瀏覽此刊物內容 |
|                                                                                       |   |       |    |         |

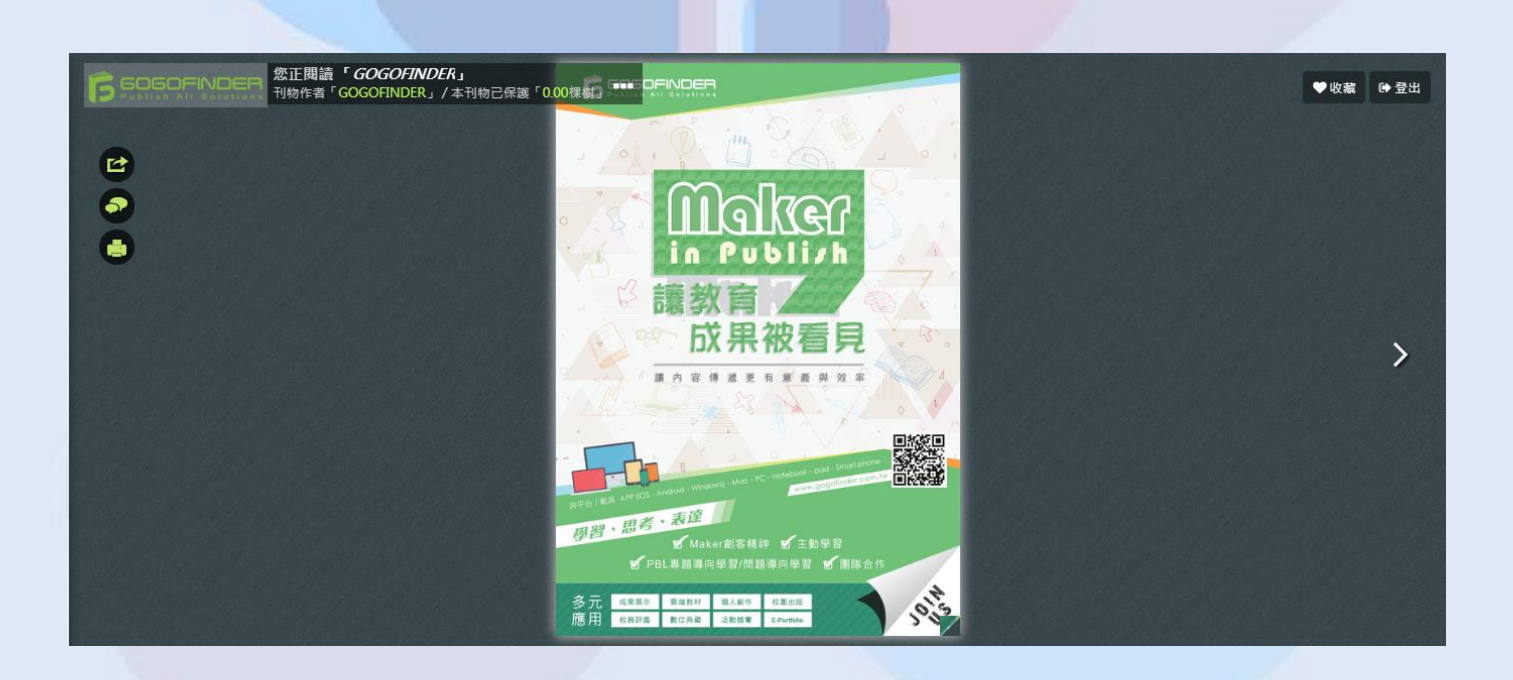

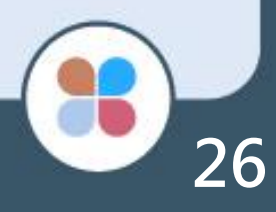

# GOGOFINDER

多媒體版 操作手冊

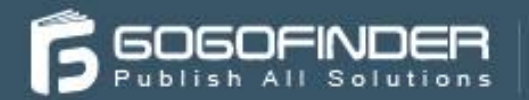

241新北市三重區路五段646號11樓之5 02-8512-1068

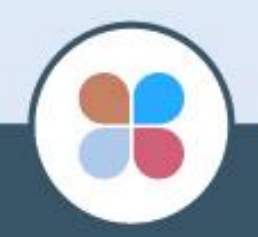